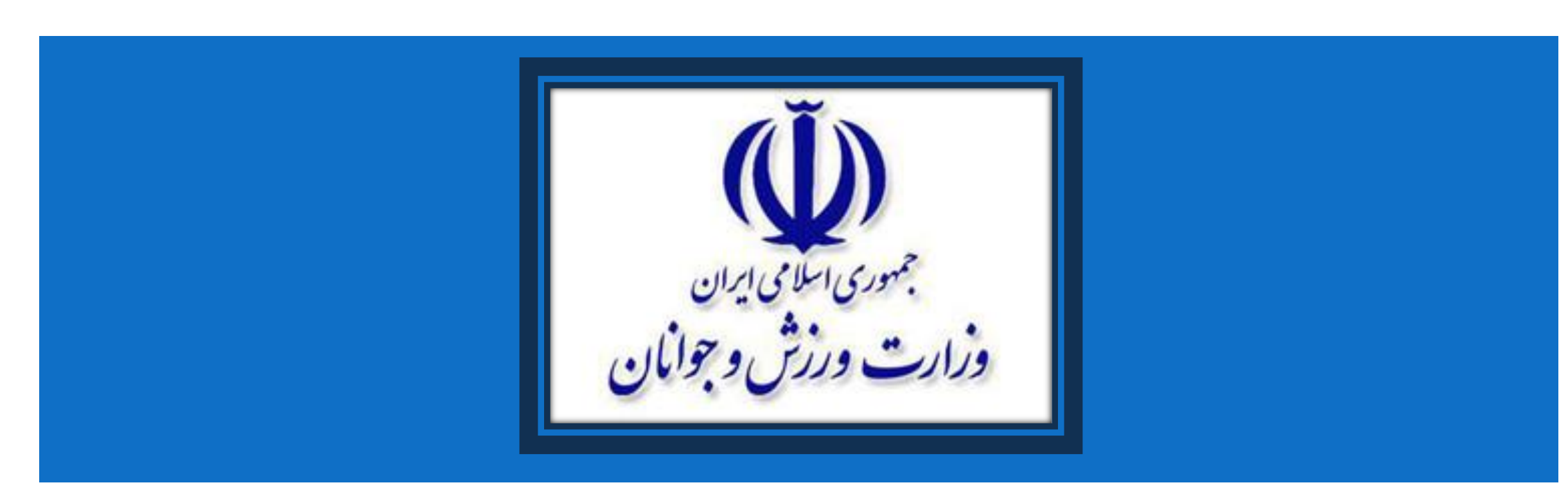

راهنمای ثبت نام در دورههای آموزشی وزارت ورزش و جوانان

## به سایت اختصاصی آموزش های مجازی وزارت ورزش و جوانان مراجعه کنید:

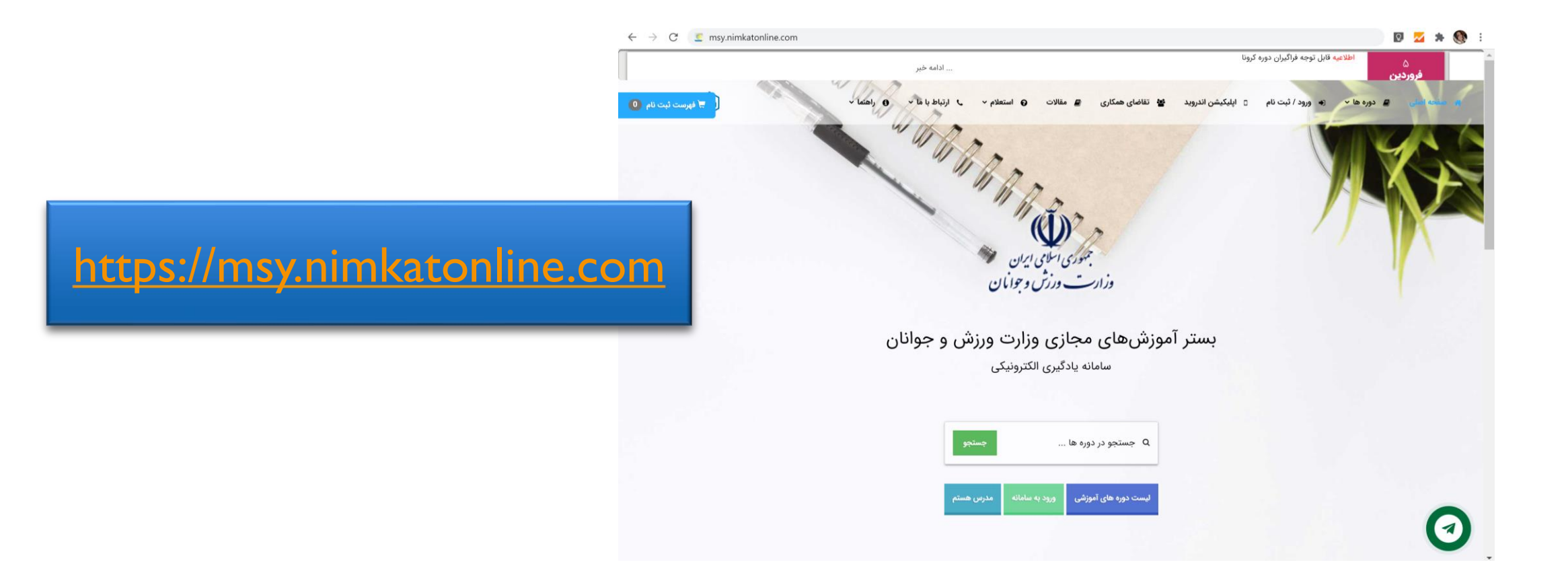

## صفحه را به سمت پایین بکشید تا لیست دورههای در حال ثبتنام نمایش داده شود:

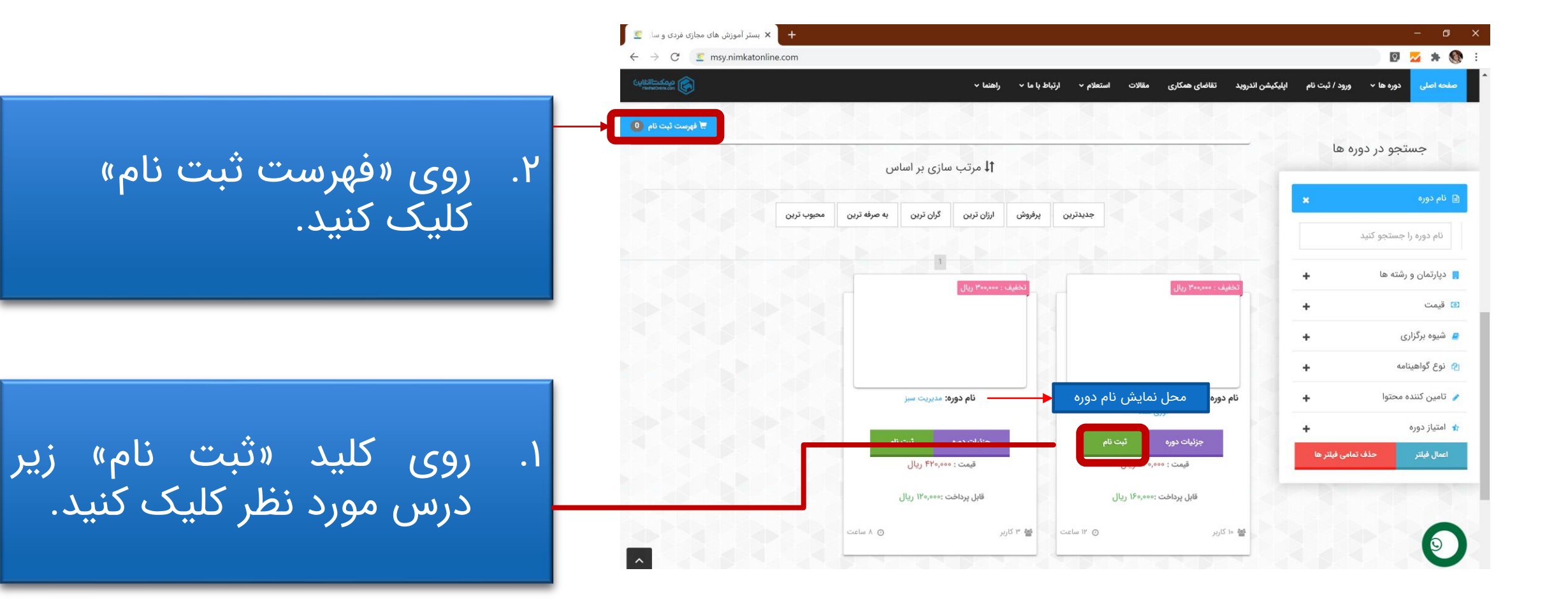

روی ورود/ ثبت نام کلیک کنید. اگر از قبل عضو سامانه هستید، وارد سامانه شوید و جمع مبلغ نمایش داده شده از دورههای انتخابی خود را تایید کنید. برای ورود به سامانه، «نام کاربری» و «رمز عبور» هر دو کد ملی شما است. در غیر اینصورت، روی «عضو میشوم» کلیک کنید و فرم اطلاعات درخواست شده را تکمیل نمایید.

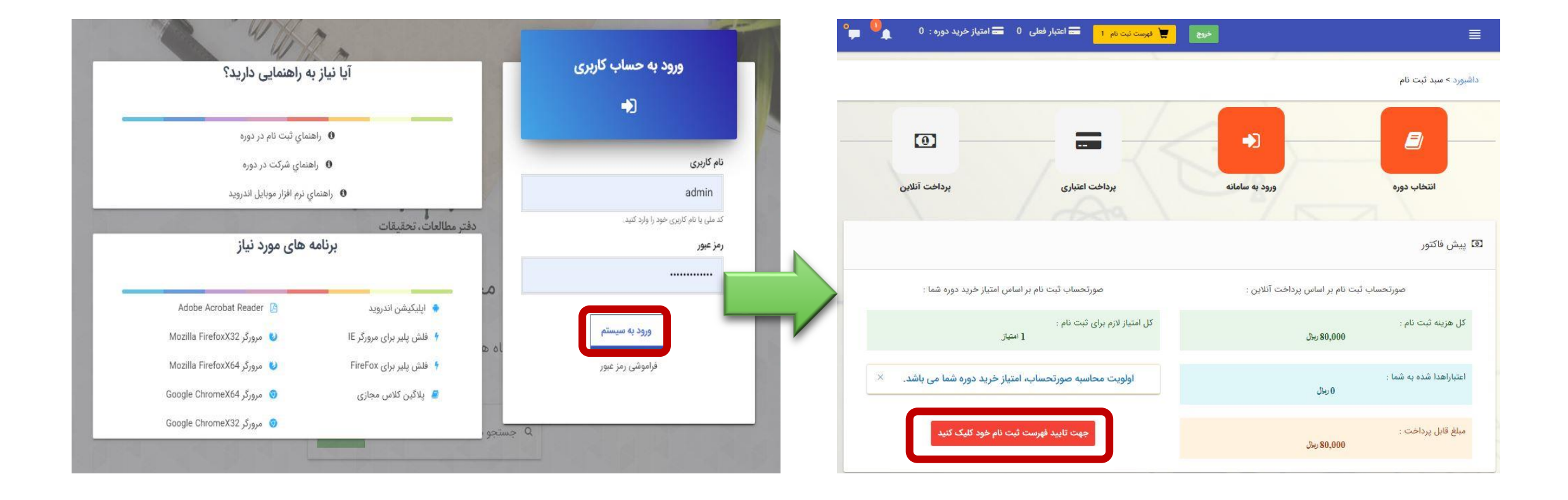

## پس از پرداخت هزینه، دورههای آموزشی که ثبتنام کردهاید، در بخش «کلاسهای من» در دسترس شما قرار میگیرد.

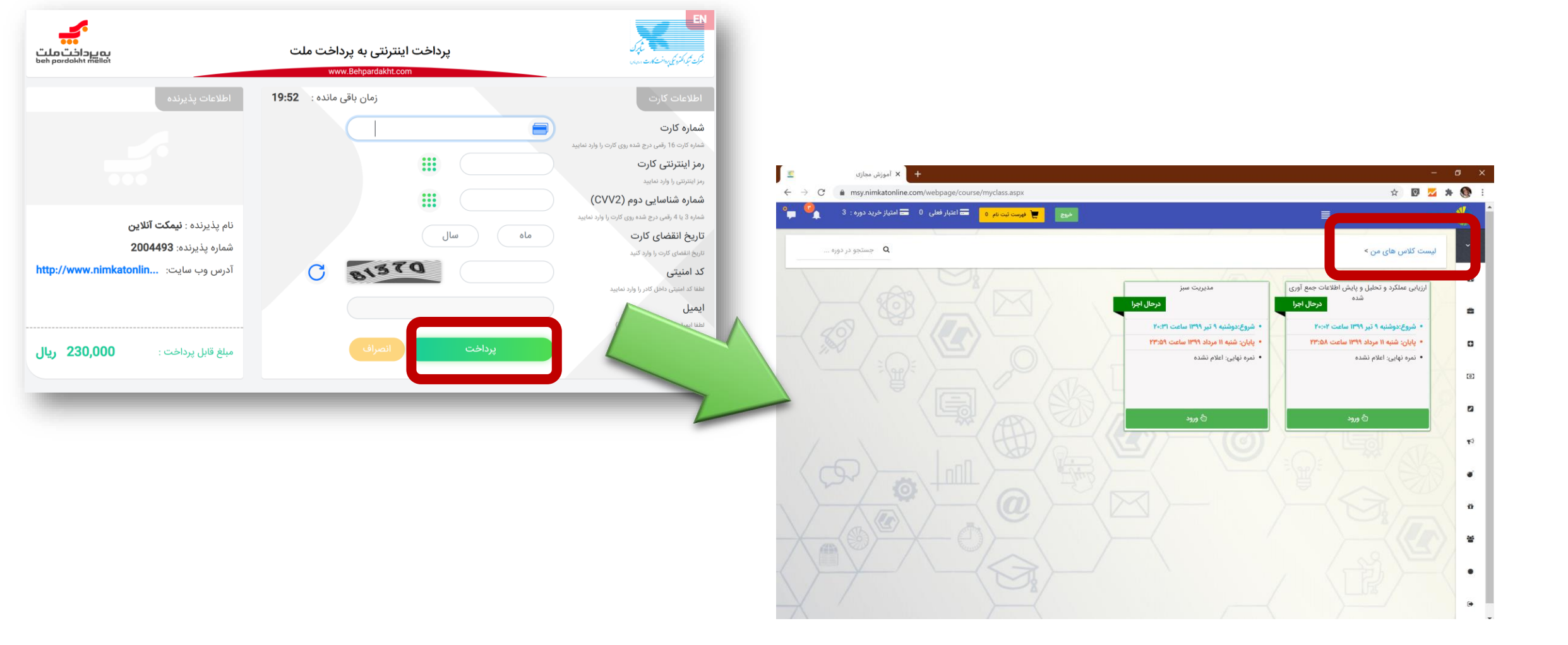

## طبق راهنمای شرکت در دوره، مطالعه محتوا و شرکت در آزمون را آغاز کنید.

|                                                         |                                                                                                    | ۹۸-آذر-۹۸                                                                                                    | 'س هاي من > اصول و مبانی برنامه ریزی نیروی انسانی                                                                                                    |
|---------------------------------------------------------|----------------------------------------------------------------------------------------------------|----------------------------------------------------------------------------------------------------|----------------------------------------------------------------------------------------------------|
|                                                         | $\sim$                                                                                                    |                                                                                                    | / - 7E                                                                                                    |
| جلسه سوم<br>شروع د                                      | جلسه دوم<br>ده                                                                                                    | جلسه اول<br>ه م                                                                                                    | پیش آزمون اصول و مبانی برتامه ریزی نیروی انسانی<br>تکمیل شد                                                                                                    |
| جزئيات بخش                                              | جزئيات بخش                                                                                                    | جزئيات بخش                                                                                                    | جزئيات بخش                                                                                                    |
| مطالعه محتوا                                            | شنیه ۲۳ آذر ۱۳۹۸ ساعت ۱۲:۲۷                                                                                                    | سه شنبه ۱۹ آذر ۱۳۹۸ ساعت ۸۰:۱۹                                                                                                    | سه شنیه ۱۹ آذر ۱۳۹۸ ساعت ۱۰:۰۰                                                                                                    |
| 0%                                                      | مطالعه محتوا                                                                                                    | پایان: شنبه ۲۳ آذر ۱۳۹۸ ساعت ۱۲:۲۷                                                                                                    | پایان: سه شنبه ۱۹ آذر ۱۳۹۸ ساعت ۸=۱۹                                                                                                    |
| 📕 🔹 کسب نمرہ محتوا پس از 100% مطالعہ                    | 12%                                                                                                    | مطالعه محتوا                                                                                                    | <ul> <li>وضعیت آزمون: مردود شده</li> </ul>                                                                                                    |
| <ul> <li>تمره مطالعه: تا این لحظه 0 از 100</li> </ul>   | • کسب نمرہ محتوا پس از ۱۵۵% مطالعہ                                                                                                 |                                                                                                    | <ul> <li>مجموع نمرات در نمره نهایی موثر نیست</li> </ul>                                                                                                    |
| <ul> <li>وضعیت آزمون: شرکت نکرده</li> </ul>             | <ul> <li>نمره مطالعه: تا این لحظه 11 از 100</li> </ul>                                                                             |                                                                                                    | <ul> <li>مجموع نمرات: 20 از 100</li> </ul>                                                                                                    |
| <ul> <li>نمره موثر آزمون: تا این لحظه 0 از 0</li> </ul> | <ul> <li>وضعیت آزمون: شرکت نکرده</li> </ul>                                                                                        | • وصعیت ارمون: سردت دیرده                                                                                                    |                                                                                                    |
| <ul> <li>مجموع تمرات در تمره نهایی موثر نیست</li> </ul> | <ul> <li>نمره موثر آزمون: تا این لحظه 0 از 0</li> </ul>                                                                            | 🕥 • نمره موثر ازمون: تا این لحظه 0 از 0                                                                                                    |                                                                                                    |
| <ul> <li>محموع نمرات: اعلام نشده</li> </ul>             | <ul> <li>مجموع نمرات در نمره نهایی موثر نیست</li> </ul>                                                                            | <ul> <li>مجموع نمرات در نمره نهایی موثر نیست</li> </ul>                                                                                                    |                                                                                                    |
| ۵ شروع نشده                                             | <ul> <li>مجموع نمرات: اعلام نشده</li> </ul>                                                                                        | <ul> <li>مجموع تمرات: اعلام نشده</li> </ul>                                                                                                    |                                                                                                    |
|                                                         | ې ورود                                                                                                    | ۵ ورود                                                                                                    | ې ورود                                                                                                    |
|                                                         | 4764 / / DO                                                                                                    |                                                                                                    |                                                                                                    |
|                                                         | آزمون پایانی اصول و مبانی برنامه ریزی نیروی انسانی<br>هده                                                                          | جلسه ينجم                                                                                                    | جلسه چهارم                                                                                                    |
|                                                         | جزئیات بخش                                                                                                    | جزئیات بخش                                                                                                    | جزئيات بخش                                                                                                    |
|                                                         | جمعه ۶ دی ۱۳۹۸ ساعت ۵۰:۸۰                                                                                                    | مطالعه محتوا                                                                                                    | مطالعه محتوا                                                                                                    |
| -                                                       |                                                                                                    |                                                                                                    | 0%                                                                                                    |
|                                                         | پایان: جمعه ۶ دی ۱۳۹۸ ساعت ۱۲:۰۰                                                                                                   | 0%                                                                                                    |                                                                                                    |
|                                                         | پایان: جمعه ۶ دی ۱۳۹۸ ساعت ۱۳:۰۰<br>• وضعیت آزمون: شرکت نگرده                                                                      | %0<br>• کسب نمره محتوا پس از 100% مطالعه                                                                                                    | <ul> <li>کسب نمرہ محتوا پس از 100% مطالعہ</li> </ul>                                                                                                    |
| \$                                                      | پایان: جمعه ۶ دی ۱۳۹۸ ساعت ۱۲:۰۰<br>• وضعیت آزمون: شرکت نکرده<br>• مجموع نمرات در نمره نهایی موثر است                              | <ul> <li>کسب نمره محتوا پس از 100% مطالعه</li> <li>نمره مطالعه: تا این لحظه 0 از 100</li> </ul>                                                                                                    | <ul> <li>کسب نمره محتوا پس از 100% مطالعه</li> <li>نمره مطالعه: تا این لحظه 0 از 100</li> </ul>                                                                                                    |
| 6                                                       | پایان: جمعه ۶ دی ۱۳۹۸ ساعت ∞:۱۲<br>و وضعیت آزمون: شرکت نکرده<br>و مجموع نمرات در نمره نهایی مؤثر است<br>و مجموع نمرات: اعلام نشده  | %۵<br>• کسب نمره محتوا پس از ۵۵0% مطالعه<br>• نمره مطالعه: تا این لحظه ۵ از 100<br>• وضعیت آرمون: شرکت نکرده                                                                                                    | <ul> <li>کسب نمره محتوا پس از 100% مطالعه</li> <li>نمره مطالعه: تا این لحظه 0 از 100</li> <li>وضعیت آزمون: شرکت تکرده</li> </ul>                                                                                                    |
| 0                                                       | یایان: جمعه ۶ دی ۱۳۹۸ ساعت ۱۳:۳۰<br>و وضعیت (تمون: شرکت نکرده<br>ه مجموع نمرات در نمره نهایی موتر است<br>ه مجموع نمرات: اعلام نشده | %<br>• کسب نمره محتوا پس از 00% مطالعه<br>• نمره مطالعه: تا این لحظه 0 از 100<br>• وضعیت آزمون: شرکت نکرده<br>• نمره مؤثر آزمون: تا این لحظه 0 از 0                                                                   | <ul> <li>کسب نمره محتوا پس از 100% مطالعه</li> <li>نمره مطالعه، تا این لحظه 0 از 100</li> <li>وضعیت آزمون: شرکت نکرده</li> <li>نمره موثر آزمون: تا این لحظه 0 از 0</li> </ul>                                                                                |
|                                                         | یایان: جمعه ۶ دی ۱۳۹۸ ساعت ۱۳:۰۰<br>• وضعیت آزمون: شرکت نگرده<br>• مجموع نمرات در نمره نهایی موثر است<br>• مجموع نمرات: اعلام نشده | %<br>• کسب نمره محتوا پس از 00% مطالعه<br>• نمره مطالعه: تا این لحظه 0 از 100<br>• وضعیت آزمون: شرکت نکرده<br>• نمره موثر آزمون: تا این لحظه 0 از 0<br>• مجموع نمرات در نمره فایی موثر نیست                           | <ul> <li>کسب نمره معتوا پس از 100% مطالعه</li> <li>نمره مطالعه: تا این لحظه 0 از 100</li> <li>وضعیت آزمون: شرکت نکرده</li> <li>نمره موتر آزمون: تا این لحظه 0 از 0</li> <li>مجموع نمرات در نمره نهایی موتر نیست</li> </ul>                                   |
|                                                         | پایان: جمعه ۶ دی ۱۳۹۸ ساعت ۱۳:۰۰<br>• وضعیت آزمون: شرکت تکرده<br>• مجموع نمرات در نمره نهایی موثر است<br>• مجموع نمرات: اعلام نشده | ۵%<br>• کسب نمره محتوا پیم از 00% مطالعه ،<br>• فرمه مطالعه ، تا این لحظه 0 از 100<br>• فرمعیت آزمون: شرکت نگرده<br>• مجموع نمرات در نمره نهایی موثر نیست<br>• مجموع نمرات ؛ اعلام نشده                               | <ul> <li>کسب نمره محتوا پس از 100% مطالعه</li> <li>نمره مطالعه: تا این لحظه 0 از 100</li> <li>وضعیت آزمون: شرکت نکرده</li> <li>نمره موتر آزمون: تا این لحظه 0 از 0</li> <li>مجموع نمرات در نمره نهایی موتر نیست</li> <li>مجموع نمرات: اعلام نشده</li> </ul>  |
|                                                         | پایان: جمعه ۶ دی<br>• وضعیت آزمون: شرکت نگرده<br>• مجموع نمرات در نمره نهایی موثر است<br>• مجموع نمرات: اعلام نشده                 | <ul> <li>کسب نمره محتوا پس از 00% مطالعه</li> <li>نمره مطالعه، تا این لحظه 0 از 100 مطالعه</li> <li>وضعیت آزمون: شرکت نکرده</li> <li>نمره موثر آزمون: تا این لحظه 0 از 0</li> <li>مجموع نمرات ز اعلام نشده</li> </ul> | <ul> <li>کسب نمره محتوا پس از 100% مطالعه</li> <li>نمره مطالعه: تا این لحظه 0 از 100</li> <li>وضعیت آزمون: شارکت نکرده</li> <li>تمره موتر آزمون: تا این لحظه 0 از 0</li> <li>مجموع نمرات در نمره نهایی موتر نیست</li> <li>مجموع نمرات: اعلام نشده</li> </ul> |